## HOW TO SUBMIT ANNUAL BMP INSPECTION REQUESTS ONLINE

A step-by-step guide

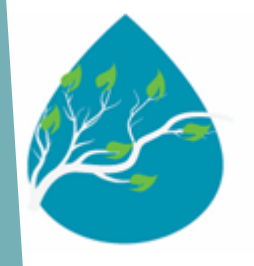

Hamilton County Water Quality Program 1250 Market Street, STE 3044 Chattanooga, TN 37402

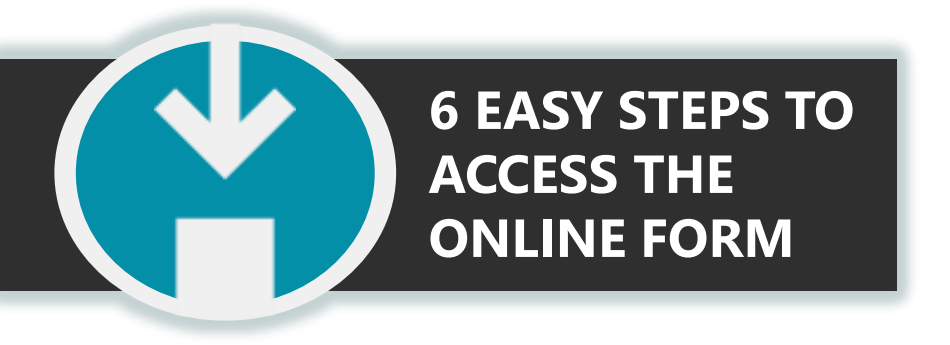

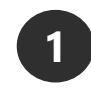

Launch the Hamilton County Water Quality Program website and log in.

https://waterquality.hamiltontn.gov/Forms/PostConstructionAndMaintenance.aspx

Post Construction and Maintenance

How to Submit

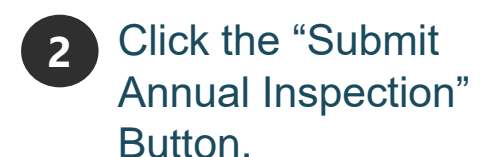

Ouailified SCM (Stormwater Control Measure) Inspectors Submit Annual Inspection

## Inspection Fillable Forms

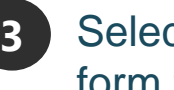

Select a fillable form from the list. Bioretention Infiltration Trench Hater Quality Swale

Grass Channel Storm Sewer B Water Quality Buffers

Constructed Wetlands Pond 📙 Water Quality Unit

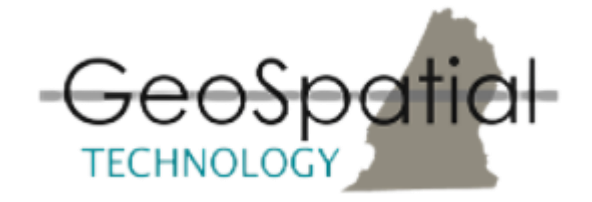

## THE GIS MAP WILL OPEN FOR YOU TO VERIFY THE LOCATION

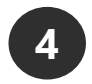

Type the address or project name in the search bar.

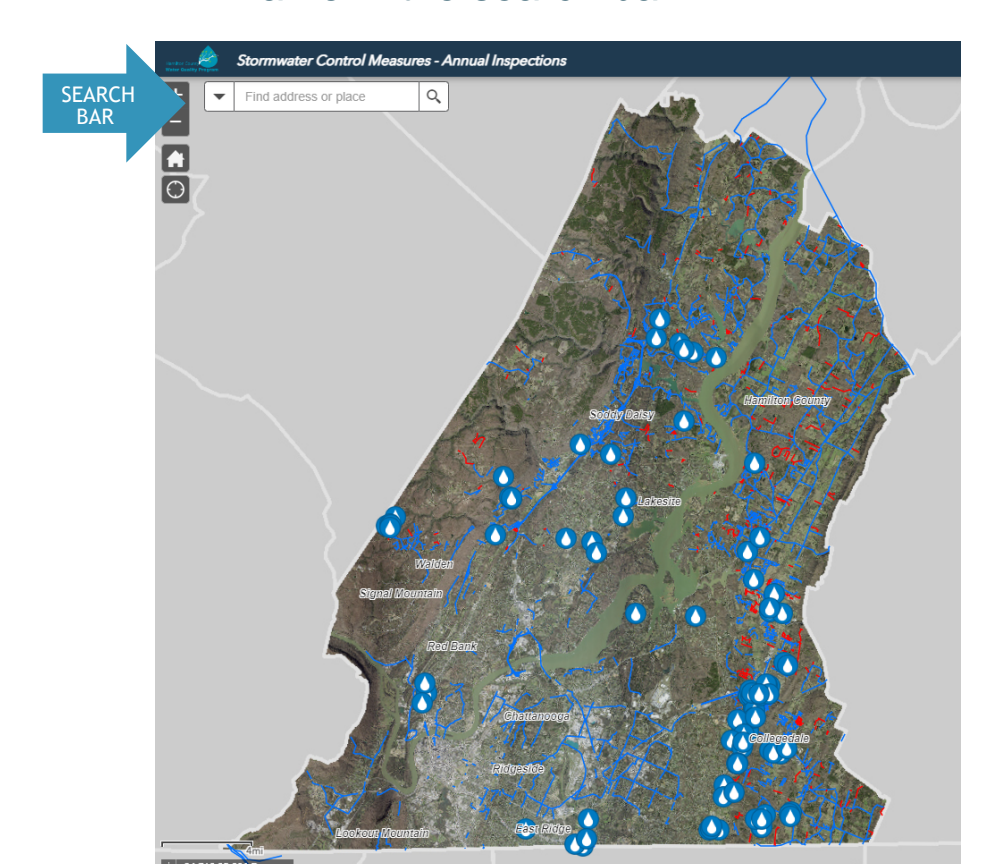

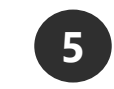

Verify the property information on the pop-up & click submit to open the form.

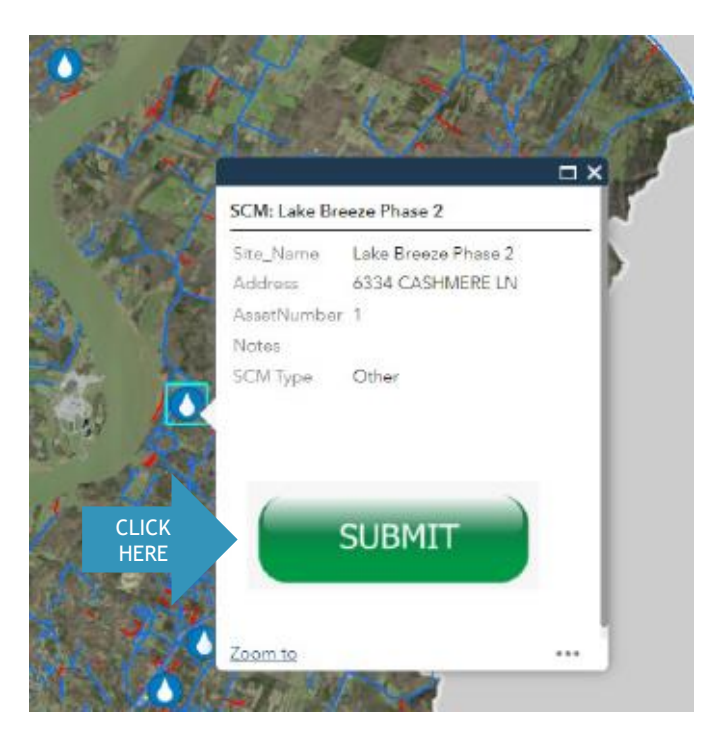

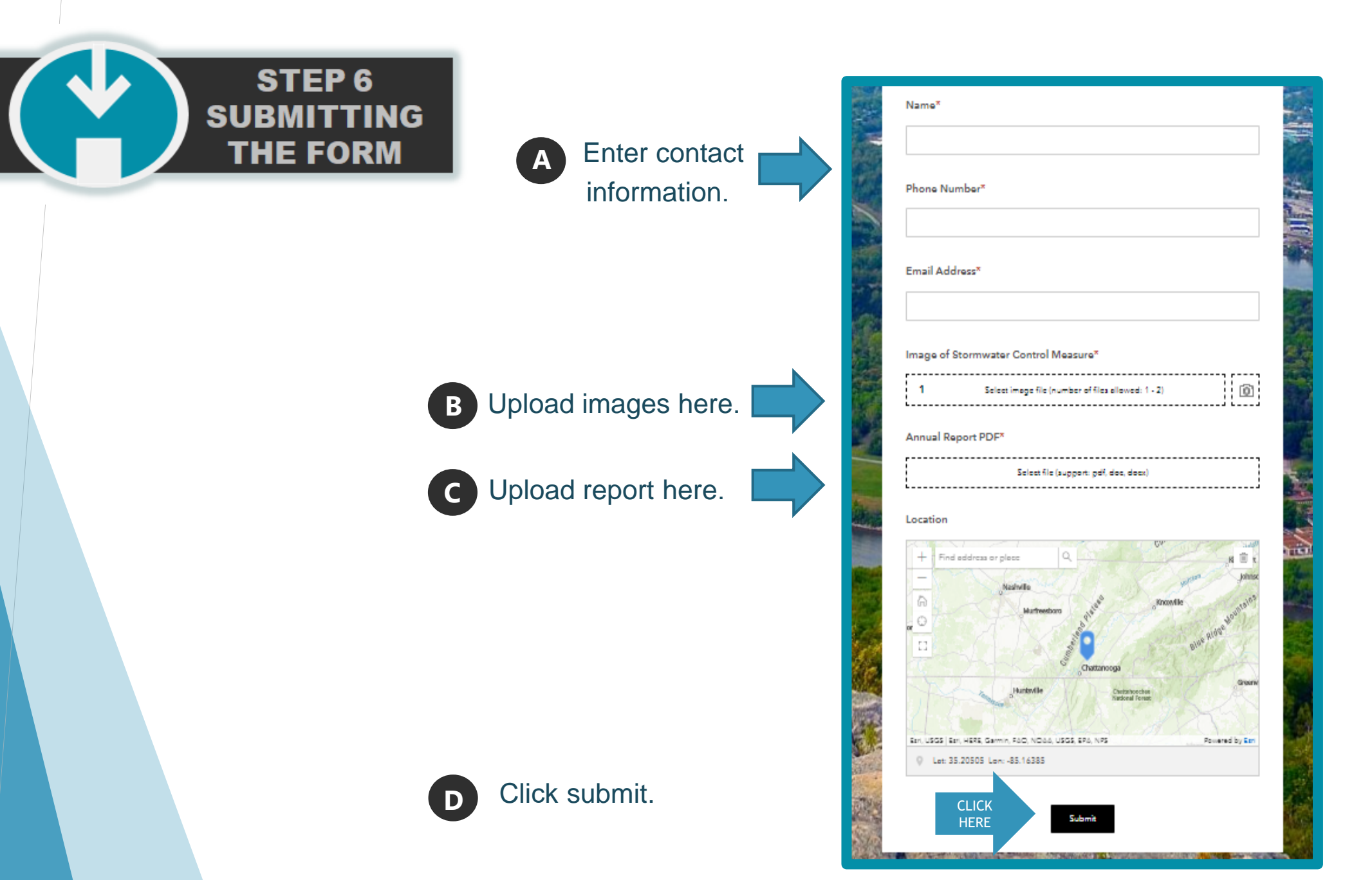

Call (423) 209-7851 with any questions.